## QUICK START GUIDE WebRTC steps for SDK download

Manage real-time communication capabilities with a downloadable Software Development Kit (SDK).

## Steps for WebRTC SDK download

1. Log in to the MyAccount portal using your credentials.

| Access your favo                                                               | urite applications right fro                            | m the dashboard.                                               |
|--------------------------------------------------------------------------------|---------------------------------------------------------|----------------------------------------------------------------|
| Mark applicatio                                                                | ns as favourite via their options menu ( :) in the appl | ications overview.                                             |
|                                                                                | View applications                                       |                                                                |
| iupport & FAQs                                                                 |                                                         |                                                                |
| My Account overview                                                            | User guide<br>How to use My Account                     | FAQs<br>Your questions, answered                               |
| Access to all your applications,<br>notifications and more – all in one place. | Discover how to use the new features of My Account.     | We've looked at some of the most common questions and queries. |
|                                                                                |                                                         |                                                                |

2. Click on **Applications** from the navigation bar to open the **WebRTC SDK Download kit** by clicking on **Launch**.

| (BT) Dashboard Applications                                                                              | Support                                                                           | Ø | : |
|----------------------------------------------------------------------------------------------------|-----------------------------------------------------------------------------------|---|---|
|                                                                                                    |                                                                                   |   | × |
| <ul> <li>Get quick access to your favou</li> <li>Mark applications as favourite via the optic</li> </ul> | rite applications ons menu(:) to pin them to the top of this view. <u>Dismiss</u> |   |   |
| My applications Hide details                                                                             | Search application                                                                |   |   |
| SERVICE MANAGEMENT<br>SOK toolkit downloads for customer configuration to<br>use WebRTC                  |                                                                                   |   |   |
| 📴 Launch                                                                                                 |                                                                                   |   |   |

3. This will show you different SDK's available for different platforms.

| BT WebRTC SDK Download Portal                                                                                |               |                          |  |  |  |  |  |  |  |
|----------------------------------------------------------------------------------------------------|---------------|--------------------------|--|--|--|--|--|--|--|
| Hi Richard, welcome to SE<br>Choose the SDK you need to download.<br>BT Web SDK<br>Desktop 1.2.1<br>Download | DK Downloads. | Hobile 1.2.4<br>Download |  |  |  |  |  |  |  |

4. The selected SDK will be downloaded as a .zip file. Within the .zip file there will be guidance available for developers.

| Thi    | s PC 🔹 Downloads 🔹 web-webrtc-l | live-sdki_1_2_1.zip | Name                        | Туре          | Compressed size |
|--------|---------------------------------|---------------------|-----------------------------|---------------|-----------------|
| ↑ Name | Name                            | V Tuno              | 📙 images                    | File folder   |                 |
|        | Name                            | lybe                | reference_application       | File folder   |                 |
| ÷.     | MACOSX                          | File folder         | DS_Store                    | DS_STORE File | 1 KB            |
|        | LIVE_WEB_bt-webrtc_1.2.1        | File folder         | bt-webrtc-sdk-1.2.1-docs.md | MD File       | 4 KB            |

5. Follow instructions to complete download.

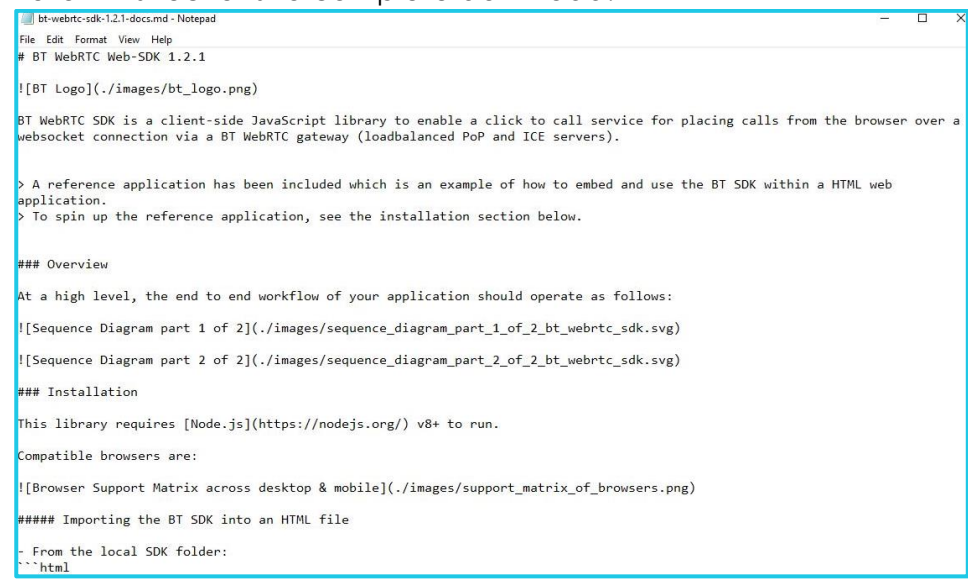

## Learn more

## Discover more at the <u>BT Support Centre ></u>

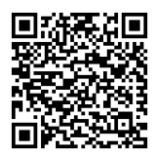